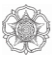

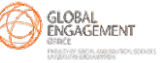

## FISIPOL UGM ASEAN+1 Scholarship Program

**Application Guideline** 

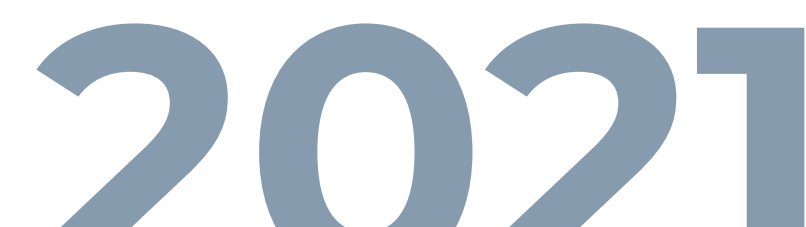

## How to Register in Admission UGM

## Visit admission.ugm.ac.id

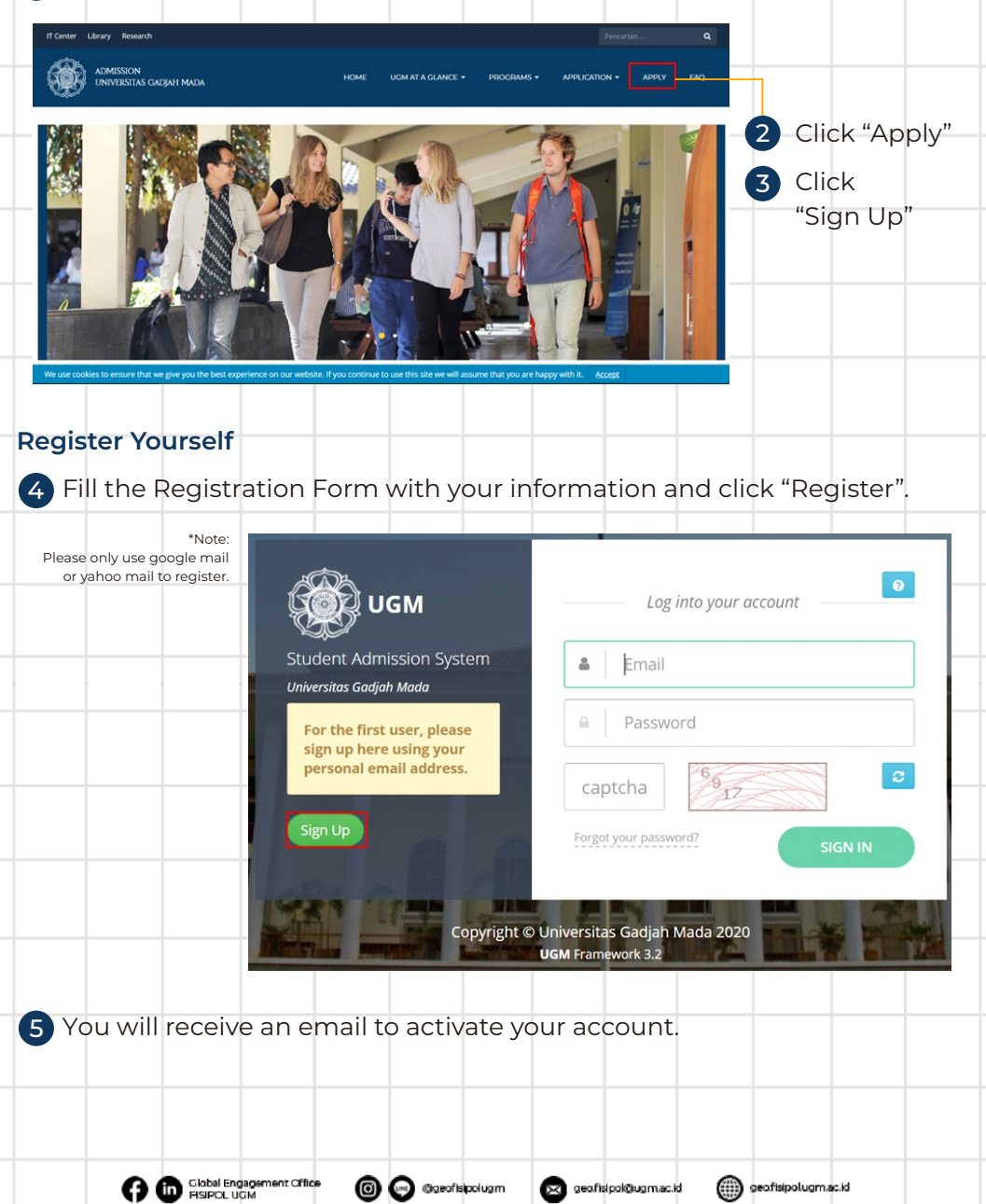

| Adı                                                                                                | mission                                                                                                    | on Form                                |
|----------------------------------------------------------------------------------------------------|----------------------------------------------------------------------------------------------------|----------------------------------------|
| Student Admiss                                                                                     | sion System Full Name*                                                                                                    | Full Name                              |
| Universitas Gadjah M                                                                               | lada<br>Citizenship*                                                                                                    | Select Citizenship 👻                   |
|                                                                                                    | Email*                                                                                                    | Email                                  |
|                                                                                                    | Phone                                                                                                    | Phone Number                           |
|                                                                                                    | Number*                                                                                                    | Register                               |
| -                                                                                                  | A COMPANY                                                                                                    |                                        |
| Once you                                                                                           | have activated your ac                                                                                                    | count, login using your registered     |
| email and                                                                                          | password that you rec                                                                                                    | eive in the email.                     |
| hoose your                                                                                         | preferred major                                                                                                    |                                        |
| Log in to t                                                                                        | he admission website                                                                                                    | and you will be directed to this page. |
| Then click                                                                                         | "Social and Political So                                                                                                    | ciences" on the degree programs tab    |
|                                                                                                    |                                                                                                    | 👩 Clarina Dewi N                       |
|                                                                                                    |                                                                                                    |                                        |
|                                                                                                    |                                                                                                    |                                        |
| 2                                                                                                  | 🛱 Degree Programs                                                                                                    | l l                                    |
| Admission                                                                                          | Degree Programs                                                                                                    | ۲<br>- ا                               |
| Admission Correspondence the Leavest                                                               | Degree Programs      Forestry      Animal Science                                                                                           |                                        |
| Admission     Correspondence     Logout                                                            | Degree Programs      Forestry Animal Science Social and Political Sciences                                                                  | ا<br>۱<br>۱<br>۱                       |
| Admission     Correspondence     Correspondence     Legout     UGM Framework 3.2                   | Degree Programs      Forestry      Animal Science      Social and Political Sciences                                                        | ا<br>•<br>•<br>•                       |
| Admission     Correspondence     Logout UGM Framework 3.2                                          | Degree Programs Forestry Animal Science Social and Political Sciences                                                                       | ع<br>                                  |
| Admission     Correspondence     Logout     UGM Framework 3.2                                      | Degree Programs  Forestry  Animal Science  Social and Political Sciences  Non-Degree Programs  Summer Courses                               | ع<br>                                  |
| Admission     Correspondence     Logout     UGM Framework 3.2                                      | Degree Programs  Forestry Animal Science Social and Political Sciences  Mon-Degree Programs  Summer Courses Language Course (INCULS)        |                                        |
| Admission     Correspondence     Logout     UGM Framework 3.2                                      | Correstry Animal Science Social and Political Sciences  Non-Degree Programs  Summer Courses Language Course (INCULS) Student Exchange       |                                        |
| Admission  Admission  Correspondence  Code Correspondence  Code Code Code Code Code Code Code Code | Correctry Animal Science Social and Political Sciences  Conserved Science Programs Summer Courses Language Course (INCULS) Student Exchange |                                        |

| R O E P                                          | Registration Period : Monday, 11                                                                                                    | :lations<br>id/fisipol-ugm-asean-1-scholarship-program/                                                                                                    |
|--------------------------------------------------|----------------------------------------------------------------------------------------------------|----------------------------------------------------------------------------------------------------|
|                                                  | Contact Person : GEO Fisipol<br>Email : geo.fisipol@ugm.ac.id<br>Phone : +6281338277459                                                                         | January 2021 - Monday, 8 February 2021                                                                                                    |
| 10 E                                             | Bachelor Degree in Public P<br>Bachelor in Public Policy an                                                                                                    | olicy and Management with FIAS Scholarship (Full Coverage) - Fall Semester 2021 O Apply d Management                                                                                        |
| FOEF                                             | Registration Period : Monday, 11<br>Contact Person : GEO Fisipol<br>Email : geo.fisipol@ugm.ac.id<br>Phone : +6281338277459                                     | ianiagongginasean rischolarang-program.<br>January 2021 - Monday, 8 February 2021                                                                                                    |
| 11 E                                             | Bachelor Degree in Commu<br>Bachelor in Communicatior                                                                                                    | nication Sciences with FIAS Scholarship (Full Coverage) - Fall Semester 2021 O Apply                                                                                                    |
| V F C E F                                        | Website : https://fisipol.ugm.ac<br>Registration Period : Monday, 11<br>Contact Person : GEO Fisipol<br>Email : geo.fisipol@ugm.ac.id<br>Phone : +6281338277459 | id/fisipol-ugm-asean-1-scholarship-program/<br>January 2021 - Monday, 8 February 2021                                                                                                    |
|                                                  |                                                                                                    |                                                                                                    |
| VO                                               | ur porconal i                                                                                                    | nformation                                                                                                    |
| y0<br>⊑il                                        | ll the form wit                                                                                                    | the correct information. Make sure that you have filled                                                                                                    |
| th                                               | e form with a                                                                                                    | sterisk (*) or you will not be able to continue.                                                                                                    |
| ) Fo                                             | or Study Plan                                                                                                    | ning in Universitas Gadjah Mada fill according to the                                                                                                    |
| pio                                              | cture below:                                                                                                    |                                                                                                    |
|                                                  | lanning in Universitas Gadjah                                                                                                    | Mada                                                                                                    |
| tudy Pi                                          |                                                                                                    |                                                                                                    |
| rogram                                           | n                                                                                                    | Bachelor Degree in International Relations with FIAS Scholarship (Full Coverage) - Fall Semester 2021                                                                                       |
| rogram<br>aculty                                 | n                                                                                                    | Bachelor Degree in International Relations with FIAS Scholarship (Full Coverage) - Fall Semester 2021<br>Social and Political Sciences                                                      |
| rogram<br>aculty<br>ength c                      | n<br>of Study                                                                                                    | Bachelor Degree in International Relations with FIAS Scholarship (Full Coverage) - Fall Semester 2021<br>Social and Political Sciences<br>47 Month(s)                                       |
| rogram<br>aculty<br>ength c<br>inancia           | n<br>of Study<br>Il Sponsor*                                                                                                    | Bachelor Degree in International Relations with FIAS Scholarship (Full Coverage) - Fall Semester 2021<br>Social and Political Sciences<br>47 Month(s)<br>Scholarship                        |
| rogram<br>aculty<br>ength c<br>inancia<br>unding | n<br>of Study<br>Il Sponsor*<br>; Resources                                                                                                    | Bachelor Degree in International Relations with FIAS Scholarship (Full Coverage) - Fall Semester 2021 Social and Political Sciences 47 Month(s) Scholarship FISIPOL UGM ASEAN+1 Scholarship |

| No<br>(1) | Document Type<br>(2)                                                      | Dokumen Ext<br>(3) | Upload ( <i>maximum file size allowed is 2MB</i> )<br>(4) |               |
|-----------|---------------------------------------------------------------------------|--------------------|-----------------------------------------------------------|---------------|
| 1         | Color scan of passport (personal information page)*                       | img                | No file selected                                          | Choose Submit |
| 2         | Curriculum vitae (resume/personal data)                                   | pdf                | No file selected                                          | Choose Submit |
| 3         | Diplomas                                                                  | pdf                | No file selected                                          | Choose Submit |
| 4         | Academics records                                                         | pdf                | No file selected                                          | Choose Submit |
| 5         | Official passport-sized photograph*                                       | pdf                | No file selected                                          | Choose Submit |
| 6         | Good health statements from applicant's doctor (any format is acceptable) | img                | No file selected                                          | Choose Submit |
| 7         | IELTS/TOEFL/IBT Certificate                                               | pdf                | No file selected                                          | Choose Submit |
| 8         | Essay                                                                     | pdf                | No file selected                                          | Choose Submit |
| 9         | Student ID Card                                                           | img                | No file selected                                          | Choose Submit |
| 10        | Color scan of passport cover*                                             | img                | No file selected                                          | Choose Submit |

## 13 Please note that your Motivational Letter should be included in one pdf document together with your CV.

14 Make sure you upload the right document for each tab. Click "Next" to finish your registration.

> If you have any questions, please do not hesitate to contact us by email at geo.fisipol@ugm.ac.id or Whatsapp messages at +62 813 3827 7459

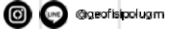

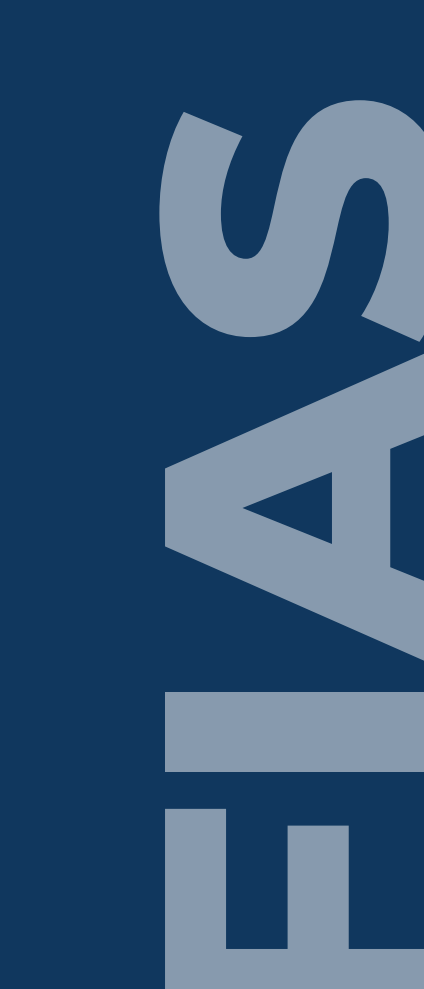